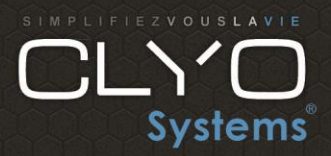

## Contact technique sur nom de domaine OVH

- 1. Identifiez-vous au préalable
- 2. Cliquez sur https://www.ovh.com/manager/#/dedicated/contacts/services?category=DOMAIN
- 3. Modifier les contacts

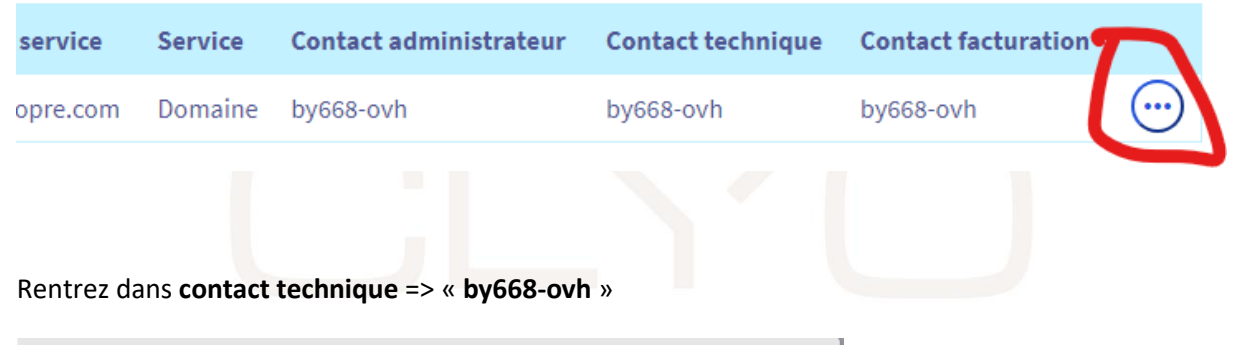

|                                  | ×       |  |
|----------------------------------|---------|--|
| Modifier les contacts            |         |  |
| Modifier les contacts du service |         |  |
| Contact administrateur           |         |  |
| bytteeth                         |         |  |
| Contact technique                |         |  |
| by668-ovh                        |         |  |
|                                  |         |  |
|                                  |         |  |
|                                  |         |  |
|                                  |         |  |
| Annuler                          | Valider |  |
|                                  |         |  |

Tel: +33 (0)4 88 91 60 80 | Fax: +33 (0)4 88 91 60 81 | Mail: contact@clyosystems.com

SARL SUD INFORMATIQUE SERVICES | 60 Avenue de Nice - 06800 - Cagnes sur Mer | Capital : 10 000 Euros | SIRET : 48941805300018 | TVA Intra : FR91489418053

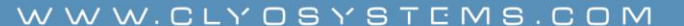